## **Creating FSA labels**

As schools are starting their FSAs and needing to print labels for them, here are the steps needed to complete the labels:

## School View>Student Top Tab>Filter: Grade Level => Grade level: grade in your school completing them>Search based on: Primary Active>Submit

| Pages        | School Student    | # Attendance           | Conduct              | Grades          | Assessment | Schedule      | Global        |
|--------------|-------------------|------------------------|----------------------|-----------------|------------|---------------|---------------|
| Student List |                   |                        |                      |                 |            |               |               |
| Details      | Options - Reports | Help 🗸 🚦               | Search on Name       | 9               | T Filmer   | 22 Ilı ()     | × =           |
| Contacts     | <                 | A Secure https://www.m | veducation dov bc.ca | Search          | criteria   | 200bzlwx&deel | ptid=aspen @  |
| Attendance   | □ Name            | Search criteri         | a                    | aspero dearenti | A          | ade 4         | ind-aspent of |
| Conduct      |                   | Grade level            | 04 0                 | ~               | and Primar | ry Active     | <b>`</b>      |
| Transcript   |                   | Search based on        | Primary Ac           | tive Students   |            | 0             |               |
| Assessments  |                   |                        |                      |                 |            |               |               |
| Academics    |                   | Submit S               | Close                |                 |            |               |               |
| Schedule     |                   |                        | omie                 |                 |            |               |               |

## School View>Student Top Tab>Field Set: FSA labels--JC 2017

| 1 = 04 |
|--------|
|        |
|        |
|        |
|        |
|        |

## School View>Student Top Tab>Printer icon: CSV

| Pages      | School | Stude  | ent ff               | Attendance  | Conduct        | Grades    | Assessment | Schedule               | Global     | Tool |
|------------|--------|--------|----------------------|-------------|----------------|-----------|------------|------------------------|------------|------|
| Student    | List   |        | Top Tal              | 7           |                |           |            | Printer 2:<br>Sele 100 |            |      |
| Details    | Opt    | ions 🔫 | Reports <del>-</del> | Help 👻      | Search on Name | 0         | Y III 0    | and CSV                |            |      |
| Contacts   | <      |        |                      | about:blank |                |           | Untitled   |                        |            |      |
| Attendance |        | Legal  | Last                 |             |                |           |            |                        |            |      |
| Conduct    |        |        |                      |             |                |           |            |                        |            |      |
| Transcript |        |        |                      |             |                |           |            |                        |            |      |
| Assessmen  | ts     |        |                      |             |                | Cton 3: I | xcel       |                        |            |      |
| Academics  |        |        |                      | QR_61280417 | 353743csv •    | docum     | ent        |                        | + Show All | ×    |

Open the Excel Spreadsheet>Save As: name--Grade 4 FSA Labels, Format--Excel worksheet (.xls)

Open a Blank Word Document>Tools>Mail Merge Manager>1. Select document type: Create new--Label>2. Select recipients List: Get list--Open Data Source>select your previous document: Grade 4 FSA Labels.xls>3. Insert placeholders: setup labels for LegalFirst name, LegalLast name and PEN (put a space between First and Last Name and then click Enter between Last Name and PEN to set up full name on first line and PEN on 2nd line>6. Complete Merge: click Printer icon to Print the Labels

|                                    | rch in Document                                     |                                                                 |                                                                                                    |                                       |
|------------------------------------|-----------------------------------------------------|-----------------------------------------------------------------|----------------------------------------------------------------------------------------------------|---------------------------------------|
| Home Layout Document               | Elements Tables Table Lavout                        | Charts Tools, 1:                                                |                                                                                                    | A                                     |
| Font                               | Paragraph                                           | Labels                                                          | Styles                                                                                                    | Insert Themes                         |
| Cambria (Body) 🔻 12 💌 A* A*        | Ăa ▼ 松 🗄 T 🔚 ▼ 🚝 ▼ 🤤                                | AaBbCcDdE( AaBbCcbde)                                           |                                                                                                    | 1                                     |
| B I U + ABC A <sup>2</sup> A A + I |                                                     | Normal No Spacing                                               | Heading 1 Heading 2                                                                                                    |                                       |
|                                    |                                                     |                                                                 |                                                                                                    | Box Shape Picture Themes              |
| P                                  | 8 · · 1 · · · 2 · · · 3 · · · 4 · · · 5 · · · 6 · A | • • • • 8 • • • 9 • • • 10 • • • 11 • • • 12 • • • 13 • • • • • | [151617181920 ]]                                                                                                    |                                       |
| Ĩ                                  |                                                     | Mail Merge Manager:                                             |                                                                                                    |                                       |
| 1                                  |                                                     | 4. Calast Designed                                              |                                                                                                    |                                       |
| ÷                                  |                                                     | 1. Select Document                                              | Mail Merge Manager                                                                                                    |                                       |
| -                                  | «EALegalLast»«LegalFirst»«PEN»                      | type: Create                                                    | ▼ 1. Select Document Type                                                                                                 |                                       |
| · ·                                |                                                     | new>Label                                                       | Create New  Main document: Document2 Marca type: Mailing Labels                                                           |                                       |
| -                                  |                                                     | 2. Select Recipients                                            | ▼ 2. Select Recipients List                                                                                               |                                       |
| -                                  | «Next                                               | List Got List Onen                                              | Get List - 🕅 💓 📝 🖙                                                                                                    |                                       |
| *                                  | Record»«ÉALegalLast»«LegalFirst                     |                                                                 | Data: Grade 4 FSA Label list.xls                                                                                          |                                       |
| 1                                  | »«PEN»                                              | Data Source>select                                              |                                                                                                    |                                       |
| -                                  |                                                     | Grade 4 FSA Labels.xls                                          | Drag placeholders into document:                                                                                          |                                       |
| -                                  | «Next                                               |                                                                 | Contacts More                                                                                                    |                                       |
| 1                                  | Record»«ÉÅLegalLast»«LegalFirst                     | Mail Merge Manager:                                             |                                                                                                    |                                       |
| N                                  | »«PEN»                                              | 3 Incert                                                        | * ÈÀLegalLast                                                                                                    |                                       |
|                                    |                                                     | 5. 1115611                                                      | tegalFirst                                                                                                    |                                       |
| -                                  | «Next                                               | Placeholders>drag                                               | PEN * PEN                                                                                                    |                                       |
| -<br>-                             | Record»«ÈÀLegalLast»«LegalFirst                     | LegalFirst to start the                                         | 4                                                                                                    |                                       |
|                                    | »«PEN»                                              | first line>click                                                |                                                                                                    |                                       |
| -                                  |                                                     | spacebar>drag 📝                                                 |                                                                                                    |                                       |
|                                    | «Next                                               |                                                                 | 4. Filter Recipients                                                                                                    |                                       |
| -                                  | Record»«ÈÀLegalLast»«LegalFirst                     | EALegailast for                                                 | ¢ Options                                                                                                    |                                       |
| 49<br>-                            | »«PEN»                                              | next>click Enter>drag                                           | ≪ ▼ 5. Preview Results                                                                                                    |                                       |
| ÷                                  |                                                     | PEN to line below                                               | $\underset{ABC}{\overset{\langle\!\langle \cdot\rangle\rangle}{\longrightarrow}} H  \checkmark  1  \rightarrow  H  \{a\}$ |                                       |
| -                                  | «Next                                               | continue through rest                                           | ▼ 6. Complete Merge                                                                                                    |                                       |
| *                                  | Record»«ÈÀLegalLast»«LegalFirst                     | of name                                                         | 🖌 🦗 🖓 🕍 🖪                                                                                                    |                                       |
| -<br>-                             | »«PEN»                                              | of page                                                         | From: To:                                                                                                    |                                       |
| -                                  |                                                     |                                                                 | <b>A</b>                                                                                                    |                                       |
| 9                                  | «Next                                               | Mail Merge Manager:                                             | Next                                                                                                    |                                       |
| -                                  | Record»«ÈÀLegalLast»«LegalFirst                     | 6. Complete 🛛 🛃                                                 | ecord»«ÈÀLegalLast»«LegalFirst                                                                                            | •                                     |
| Ξ                                  | »«PEN»                                              | Merge>click first icon                                          | «PEN»                                                                                                    |                                       |
| <u></u>                            |                                                     | to Print Labels                                                 |                                                                                                    |                                       |
|                                    | «Next                                               |                                                                 | Next                                                                                                    |                                       |
|                                    | Record»«ÈÀLegalLast»«LegalFirst                     | Record»«ÈÀLegalLast»«LegalFirst                                 | Record»«ÈÀLegalLast»«LegalFirst                                                                                           |                                       |
|                                    | »«PEN»                                              | »«PEN»                                                          | »«PEN»                                                                                                    |                                       |
| -                                  |                                                     |                                                                 |                                                                                                    |                                       |
| To a                               | «Next                                               | «Next                                                           | «Next                                                                                                    | 1 1 1 1 1 1 1 1 1 1 1 1 1 1 1 1 1 1 1 |
| 8                                  | Record»«ÈÀLegalLast»«LegalFirst                     | Record»«ÈÀLegalLast»«LegalFirst                                 | Record»«ÈÀLegalLast»«LegalFirst                                                                                           |                                       |
| E 🔚 🖬 📑 📾 Print Layou              | ut View Sec 1 Pages: 1 of 1                         | Words: 0 of 59                                                  |                                                                                                    | 125%                                  |